## Pradhan Mantri Krishi Sinchayee Yojna (PMKSY), Assam

## **APLICATION FORM**

## (By Farmer/Vendor)

Application can be filled up by farmer or by vendor (on behalf of farmer).

Option of filling New Application is available under group 'Farmer Operations', which is visible to farmers (without login) and to MI vendors with login.

| Iser : netafim      | Financi |
|---------------------|---------|
| Farmer's Operations | [+]     |
| Vendor Operations   | [+]     |
|                     |         |
|                     |         |
|                     |         |
|                     |         |
|                     |         |

The application form is available in three languages – English, Bangla and Assameese. This can be selected by a radio button on the top of the form.

|                                                                                      | english 🔍 বাঙালি 🔍 অসমীয়া                                                                                             | Help Document                                |
|--------------------------------------------------------------------------------------|----------------------------------------------------------------------------------------------------|----------------------------------------------|
| NEW                                                                                  | APPLICATION FORM                                                                                                    |                                              |
| Application No.<br>Ownership •<br>Farmer Name •<br>Father/Husband Name •<br>Relation | HAI/HAI/2019-2020/0009<br>Individual Community<br>Aashish Srivastava (As in Bank Account)<br>RB Srivastava<br>Son of T | Application Date<br>5/27/2019<br>12:00:00 AM |
| Gender •<br>Date Of Birth<br>Age<br>District Name •                                  | 29/08/1994<br>24<br>Hallakandi                                                                                         | _                                            |
| Agri Sub Div ● Hailakandi ▼<br>Agri Circle ● Hailakandi ▼ OR<br>Eleka ● UjanKupa ▼   | Block • HAILAKANDI •<br>Gram Panchayat • CHANDPUR UJANKUPA •                                                           |                                              |
| Village Name •<br>Last application submission date •                                 | Narainpur Pt I                                                                                                    |                                              |
| House No.<br>Contact No. •<br>Email ID                                               | 342<br>9956434989<br>prashantprosix@gmail.com                                                                          |                                              |

In application form columns marked with red star (\*) are compulsory to fill-up. Others are optional.

Application No. – It is system generated after the form is completely filled.

Ownership - In case of Community Application, one farmer will become head and system will ask details of all other members of group.

Fill up Farmer Name, Father/Husband Name, Relation, Gender, Date of Birth.

Age will be auto calculated by the system.

Select District Name from the list.

System has to options to select the Village Name – 1 through Block Name and Gram Panchayat. 2

through Sub Division, Agri Circle and Eleka.

Enter House No, Contact No. (Mobile)

This makes the complete address of the farmer's field/ farm.

Enter E-mail ID.

If the address of correspondence is same as above then tick mark in check box 'Same as above', else type the correspondence address in the box shown below.

Enter Pin code, Physical Disability (If applicable).

Select Farmer Category – SC/ST/OBC/ General

Enter Total Land Area of farmer in Ha.

If subsidy earlier availed on this farm then enter the year, scheme and area. System will display balance

eligible area for current application.

Select Farmer Type - Small, Marginal or General.

|                                     |                                                    |                                         | Email ID                        | prashantpr                        | rosix@gmail.co       | om       |               |
|-------------------------------------|----------------------------------------------------|-----------------------------------------|---------------------------------|-----------------------------------|----------------------|----------|---------------|
|                                     |                                                    | Address For                             | Correspondence<br>Same as above | 342, Narai<br>Hailakandi          | npur Pt I, HAII<br>i | lakandi, |               |
|                                     |                                                    |                                         | Pincode 🔺                       | 226016                            |                      |          |               |
|                                     |                                                    | Phy                                     | /sical Disability 🔹             | (Tick if                          | Yes)                 |          |               |
|                                     |                                                    |                                         | Category 🔺                      | General                           | •                    |          |               |
|                                     |                                                    | Total Land of F                         | armer(in ha) 🔹                  | 5                                 |                      |          |               |
|                                     |                                                    |                                         | Farmer Type 🔹                   | Other Gener                       | ral Farmer           | Ŧ        |               |
| Whether Subsidy                     | availed under                                      | micro irrigation from<br>Govern         | n PMKSY / any<br>nment Scheme 🔺 | No                                | •                    |          |               |
|                                     |                                                    | Balance Eligibility                     | Area(in ha) 🔹                   | 5                                 |                      |          |               |
|                                     |                                                    |                                         |                                 |                                   |                      |          |               |
| nd information :                    |                                                    |                                         | ,                               |                                   |                      |          |               |
| d information :                     | S.No.                                              | Dag No.                                 | Patta No                        |                                   | Area(in ha)          |          |               |
| d information :                     | S.No.                                              | Dag No.                                 | Patta No                        | ).<br>                            | Area(in ha)          | _        | Add           |
| d information :                     | S.No.                                              | Dag No.                                 | Patta No                        | 5                                 | Area(in ha)          |          | Add<br>Delete |
| id information :                    | S.No.                                              | Dag No.                                 | Patta No<br>12<br>Total         | 5<br>5<br>5                       | Area(in ha)          |          | Add<br>Delete |
| nd information :<br>op Information: | S.No.                                              | Dag No.                                 | Patta No<br>12<br>Total         | 5<br>5<br>5                       | Area(in ha)          |          | Add Delete    |
| nd information :<br>op Information: | S.No.                                              | Dag No.                                 | Patta No<br>12<br>Total         | 5<br>5<br>5<br>Crop Nan           | Area(in ha)          | Area     | Add<br>Delete |
| d information :<br>p Information:   | S.No.<br>1<br>S.No                                 | 2<br>Crop Typ                           | Patta No<br>12<br>Total         | 5<br>5<br>Crop Nan<br>Select      | Area(in ha)          | Area     | Add Delete    |
| d information :<br>p Information:   | S.No. 1 5.No 1 1 1 1 1 1 1 1 1 1 1 1 1 1 1 1 1 1 1 | 2<br>Crop Typ<br>Select<br>Itation Crop | Patta No<br>12<br>Total         | 5<br>5<br>5<br>Crop Nan<br>Select | Area(in ha)          | Area     | Add Delete    |

Land Information – Enter one by one, details of all plots with farmer. For each plot enter Dag No, Patta No. and Area in Ha.

Crop Information – Enter one by one, crop sown by farmer. For each crop give area. The total area of all crops should not exceed the balance eligibility area.

Select source of water – Well, Tube Well, Tank, Canal, Pond. In case No Water source is available, the system will prompt farmer to apply for a suitable water source and water lifting device. The application for these facilities will be separately processed by engineering section of the department.

Select Water Quality – Good/ Saline/ Brackish

Select Soil Type - Light/ Medium/ Heavy

Select Soil Quality - Neutral/ pH<7 / pH>7

Enter Daily availability of electricity to run pump (in Hrs.)

Enter Pump House Power in H.P.

| Bank Details     |                              |                            |                                   |              |                                                                                                    |
|------------------|------------------------------|----------------------------|-----------------------------------|--------------|----------------------------------------------------------------------------------------------------|
| Bank Name *      | Allahabad Bank               |                            | <ul> <li>Branch Name *</li> </ul> | BANKA BANKA  |                                                                                                    |
| Account No. *    | 5464564646464646             |                            | IFSC Code *                       | ALLA0213386  |                                                                                                    |
| Aadhar No.       |                              |                            | NRC No *                          | 645646464646 |                                                                                                    |
| Vendors          |                              |                            |                                   |              |                                                                                                    |
| Type of System   | n applied for *              | Drip Irri                  | gation(Wide Sp ▼                  |              | nalang pangunalang.<br>Kabupatèn kabupatèn kabupatèn kabupatèn kabupatèn kabupatèn kabupatèn kabupatèn kabupatèn kabupatèn kabupatèn k<br>Kabupatèn kabupatèn kabupatèn kabupatèn kabupatèn kabupatèn kabupatèn kabupatèn kabupatèn kabupatèn kabupatèn k |
| Select Vendor    | *                            | M/s Neta                   | Fim Irrigation India 🔻            |              |                                                                                                    |
| Photo Upload(    | (size greater than 20 kb and | d less than 200 kb) Choose | File images.jpg                   |              |                                                                                                    |
| Comprative Detai | il of Components as per SMI  | Type Selected              | SMI Cost Calculat                 | pr           |                                                                                                    |
|                  |                              |                            |                                   |              |                                                                                                    |
|                  |                              | Save Application           | Reset Application                 |              |                                                                                                    |

Bank Details – Bank Name, Branch Name, Account No, IFSC Code. This bank account must be linked with Aadhar No.

Enter Aadhar No. (if available) else enter NRC No.

Select Type of System applying for – Make a selection carefully as per table given below.

| Sub-MI Type (SMI)        | Plant Spacing       | Radius covered | Discharge rate |
|--------------------------|---------------------|----------------|----------------|
|                          | ( <b>m x m</b> )    |                | (LPH)          |
| Drip Irrigation - Closed | 1.5x1.5, 2.5x0.6,   | NA             | NA             |
| Spaced                   | 1.8x0.6, 1.2x0.6    |                |                |
| Drip Irrigation - Wide   | 2x2, 2.5x 2.5,      | NA             | NA             |
| Spaced                   | 3x3, 4x4, 5x5, 6x6, |                |                |
|                          | 8x8, 10x10, 12x12   |                |                |
| Portable Sprinkler       |                     | 12-18 M        | 1200-1800      |
| Micro Sprinkler          |                     | < 3 M          | 20-150         |
| Mini Sprinkler *         |                     | 3-10 M         | 150-600        |
| Semi Permanent           |                     |                |                |
| Sprinkler                |                     |                |                |
| Large Volume Sprinkler   |                     | 24-36 M        | 10000-32000    |
| (Rain Gun)               |                     |                |                |

\* Mini-Sprinkler will have options of 25mm and 32 mm with HDPE/ PVC options

Select a preferred vendor – From the list of registered MI vendors available in the system.

Upload Photo – Upload a recent passport sized photograph of farmer in ...... format.

After filling up all entries press the button 'Save Application' to submit the application form to the system. The system may show following errors if data is not filled properly –

| S. No | Validation Message                                                       | Column to be filled up                                                                    |
|-------|--------------------------------------------------------------------------|-------------------------------------------------------------------------------------------|
| 1     | Please enter farmer name                                                 | Farmer Name                                                                               |
| 2     | Please enter father/husband name                                         | Father/Husband Name                                                                       |
| 3     | Please select district name                                              | District Name                                                                             |
| 4     | Please select block name                                                 | Block                                                                                     |
| 5     | Please select village name                                               | Village Name                                                                              |
| 6     | Please select category                                                   | Category                                                                                  |
| 7     | Please Select Subsidy Availed Earlier or Not                             | Whether Subsidy availed<br>earlier under any<br>Government Scheme for the<br>same purpose |
| 8     | Please Select Farmer Type                                                | Farmer Type                                                                               |
| 9     | Please Fill Land Information                                             | Land information                                                                          |
| 10    | Please Select Source Of Irrigation Water                                 | Irrigation Water Quality                                                                  |
| 11    | Please Select Type Of Soil                                               | Soil Type                                                                                 |
| 12    | Please Select Soil Quality                                               | Soil Quality                                                                              |
| 13    | Please Select Type of System applied for                                 | Type of System applied for                                                                |
| 14    | Please Select Vendor                                                     | Select Vendor                                                                             |
| 15    | Please Enter Mobile Number                                               | Contact No                                                                                |
| 16    | Please Enter Pin code                                                    | Pin code                                                                                  |
| 17    | Please Enter Your Date of Birth                                          | Date Of Birth                                                                             |
| 18    | Please Upload Your Photograph                                            | Photo to be Upload                                                                        |
| 19    | Balance eligibility is zero, Farmer is not allowed to apply for subsidy. | Total Land Of Farmer(in ha)<br>– Area on which subsidy<br>already availed is < 0          |
| 20    | Please Enter Branch                                                      | Bank Branch Name                                                                          |